27 Votre organisme d'accompagnement vous proposera une date de rendezvous pédagogique qui apparaîtra dans votre compte candidat. Vous pouvez modifier votre diplôme et votre organisme d'accompagnement jusqu'à la date du rendez-vous pédagogique. Passé cette date, votre candidature ne sera plus modifiable.

| • | Votre organisme d'accompagnement<br>Il vous guide tout au long du parcours                                                                                                    |
|---|----------------------------------------------------------------------------------------------------|
|   | AAP - 060000000                                                                                                    |
|   | Modifiez votre organisme d'accompagnement                                                                                                    |
| • | Envoi de votre candidature                                                                                                    |
|   | Statut : envoyée                                                                                                    |
| C | Étude de faisabilité                                                                                                    |
|   | Votre rendez-vous pédagogique est prévu le 03/05/2024 avec AAP Vous avez jusqu'à cette date pour modifier votre candidature. Au-delà de cette date, votre candidature ne sera plus modifiable. |
| • | Validation de parcours                                                                                                    |
|   | Votre organisme d'accompagnement va bientôt vous contacter pour définir avec vous votre parcours d'accompagnement. Vous po<br>nombre d'heures d'accompagnement et de formation prévues.        |
| • | Recevabilité                                                                                                    |
|   | Dossier de validation                                                                                                    |
|   |                                                                                                    |

 Après avoir co-construit votre parcours VAE avec votre organisme d'accompagnement, vous devrez valider ce parcours en vous reconnectant à votre compte. Dès que votre organisme vous enverra votre parcours, vous recevrez un e-mail vous en informant.

Vous pouvez également vous reconnecter à votre espace selon la méthode expliquée ci-dessous

Se connecter à mon compte candidat

ŧ

 $\odot$ 

| 29             | Cliquez su                                                               | ır " <b>Connexi</b> o                                                             | on candidat"                                             |                           |             |  |
|----------------|--------------------------------------------------------------------------|-----------------------------------------------------------------------------------|----------------------------------------------------------|---------------------------|-------------|--|
|                |                                                                          | Le service publ<br>Acquis de l'Exp                                                | ic de la Validation des<br>érience                       | Connexion professionnel 兽 | Conr idat 🖲 |  |
| Candidats      | Professionnels                                                           | space d'informations                                                              | Besoin d'aide ? 🐱                                        |                           |             |  |
| i Vous êt      | tes sur le portail officie                                               | l du service public de la                                                         | a VAE. Ce portail évolue régulièr                        | rement.                   |             |  |
|                |                                                                          |                                                                                   |                                                          |                           |             |  |
|                | la VAE, f                                                                | aites valio                                                                       | der vos<br>plôme                                         |                           | ()          |  |
| comp           | la VAE, fa<br>pétences                                                   | aites valio<br>par un di<br>diplôme qui                                           | der vos<br>plôme                                         | d                         |             |  |
| Rec            | : la VAE, fa<br>pétences<br>:herchez le d                                | aites valio<br>par un di<br>diplôme qui                                           | der vos<br>plôme<br>vous correspon                       | d                         |             |  |
|                | cherchez le co<br>ci-dessous la certifica<br>pac, cap, master, titre pro | aites valio<br>par un di<br>diplôme qui<br>ation ou le diplôme sou                | der vos<br>plôme<br>vous correspon<br><sup>haité</sup> : | d                         | 8           |  |
|                | cherchez le co<br>ci-dessous la certifica<br>pac, cap, master, titre pro | aites valio<br>par un di<br>diplôme qui<br>ation ou le diplôme sou                | der vos<br>plôme<br>vous correspon<br><sup>haité :</sup> | ıd                        | ₽           |  |
|                | cherchez le co<br>ci-dessous la certifica<br>pac, cap, master, titre pro | aites valio<br>par un di<br>diplôme qui<br>ation ou le diplôme sou                | der vos<br>plôme<br>vous correspon<br><sup>haité</sup> : | d                         | R           |  |
|                | cherchez le co<br>ci-dessous la certifica<br>pac, cap, master, titre pro | aites valio<br>par un di<br>diplôme qui<br>ation ou le diplôme sou                | der vos<br>plôme<br>vous correspon<br>haité :            | ıd                        | 2           |  |
| Rec<br>Indique | cherchez le co<br>ci-dessous la certifica<br>pac, cap, master, titre pro | aites valio<br>par un di<br>diplôme qui<br>ation ou le diplôme sou<br>ofessionnel | der vos<br>plôme<br>vous correspon<br>haité :            | ıd                        | <u>ب</u>    |  |

······

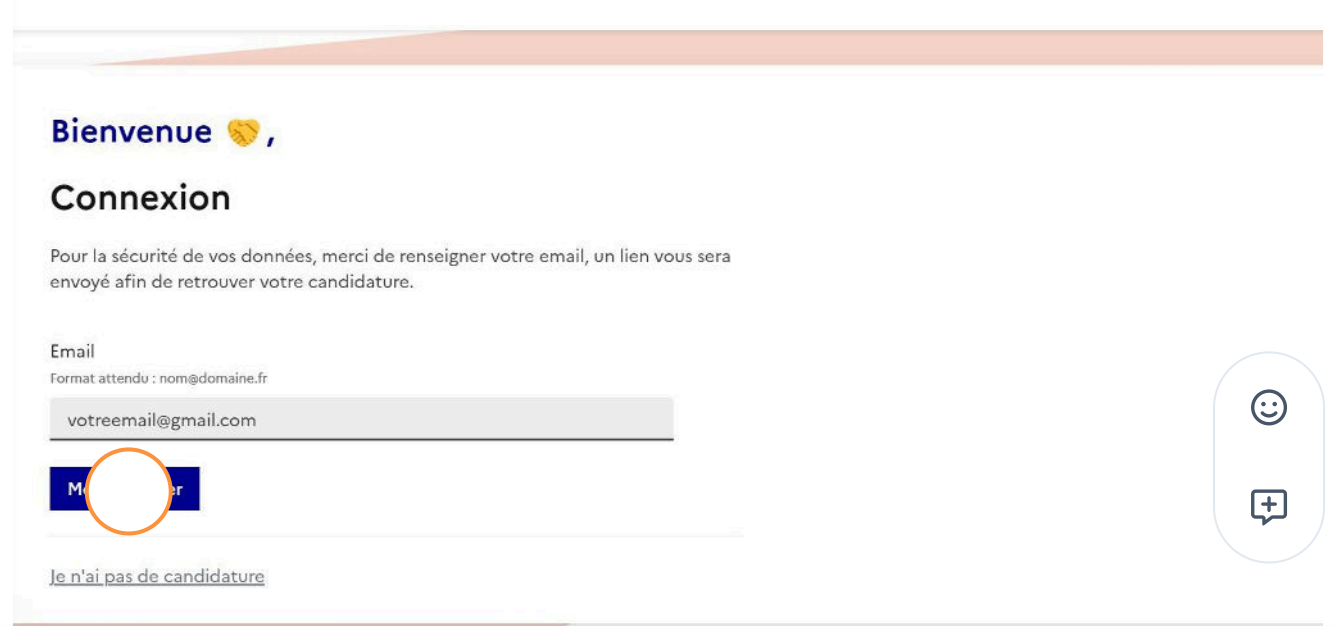

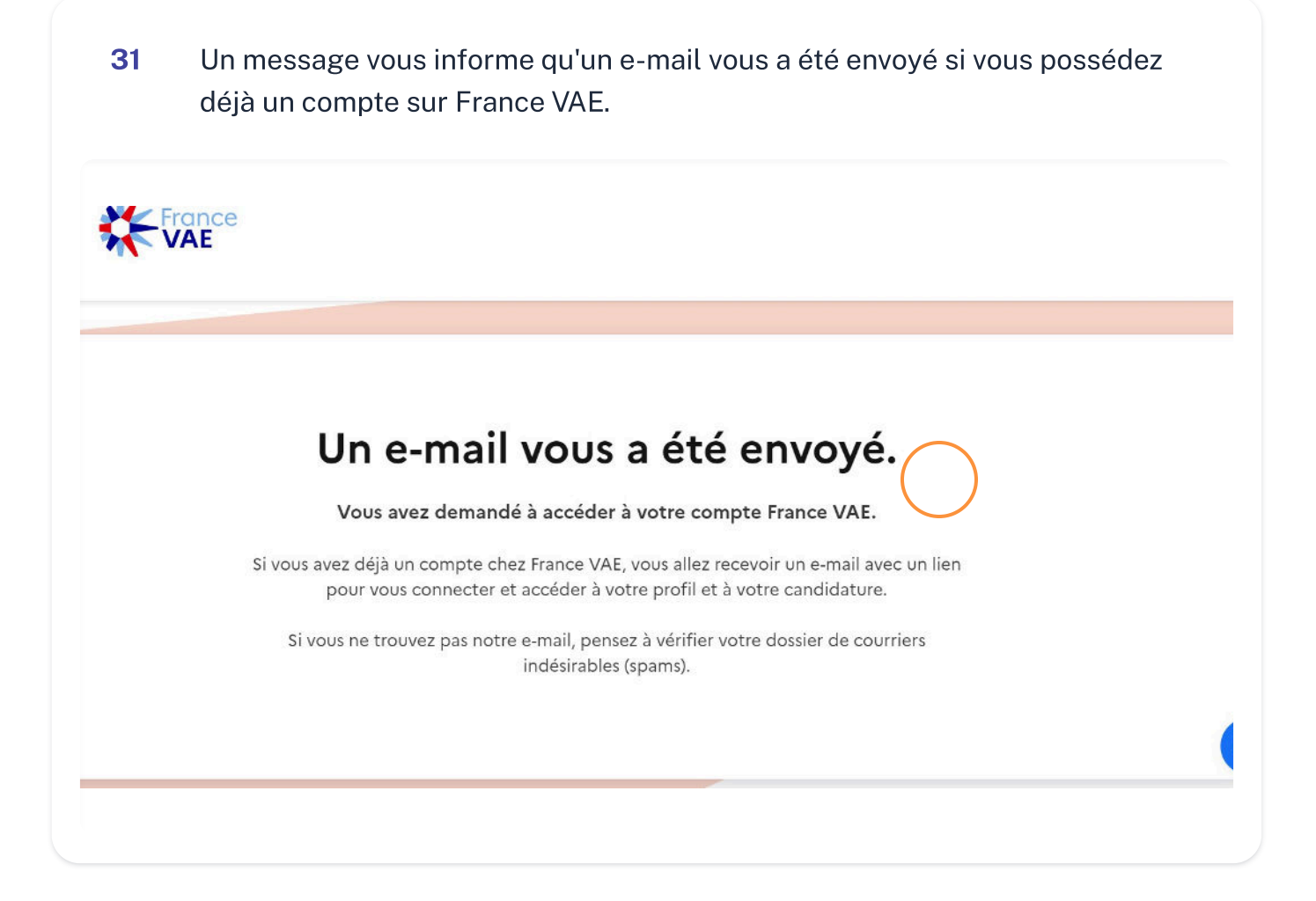

**32** Dans votre boîte mail, vous recevrez un email vous invitant à accéder à votre compte France VAE. Cliquez sur "**Reprendre mon parcours**" dans l'email.

|                                          |                | воеи@уортан.com ப                                                                             |            |
|------------------------------------------|----------------|-----------------------------------------------------------------------------------------------|------------|
| i i v < page 1 >                         | 1 mail C       | Accédez à votre compte France VAE<br>& France VAE <contact@vae.gouv.fr></contact@vae.gouv.fr> |            |
| France VAE Accédez à votre compte France | 10:46<br>e VAE | Afficher les images                                                                           |            |
|                                          |                |                                                                                               |            |
|                                          |                |                                                                                               | $\bigcirc$ |

## Valider mon parcours

| Envoi de votre candidature                                                            |
|---------------------------------------------------------------------------------------|
| Statut : envoyée                                                                      |
| Étude de faisabilité                                                                  |
| RDV effectué le 03/05/2024 avec AAP                                                   |
| • Validation de parcours                                                              |
| Validez le nombre d'heures d'accompagnement et de formation défini par votre référent |
| Validez                                                                               |
| Recevabilité                                                                          |
| • Dossier de validation                                                               |
| o lury                                                                                |

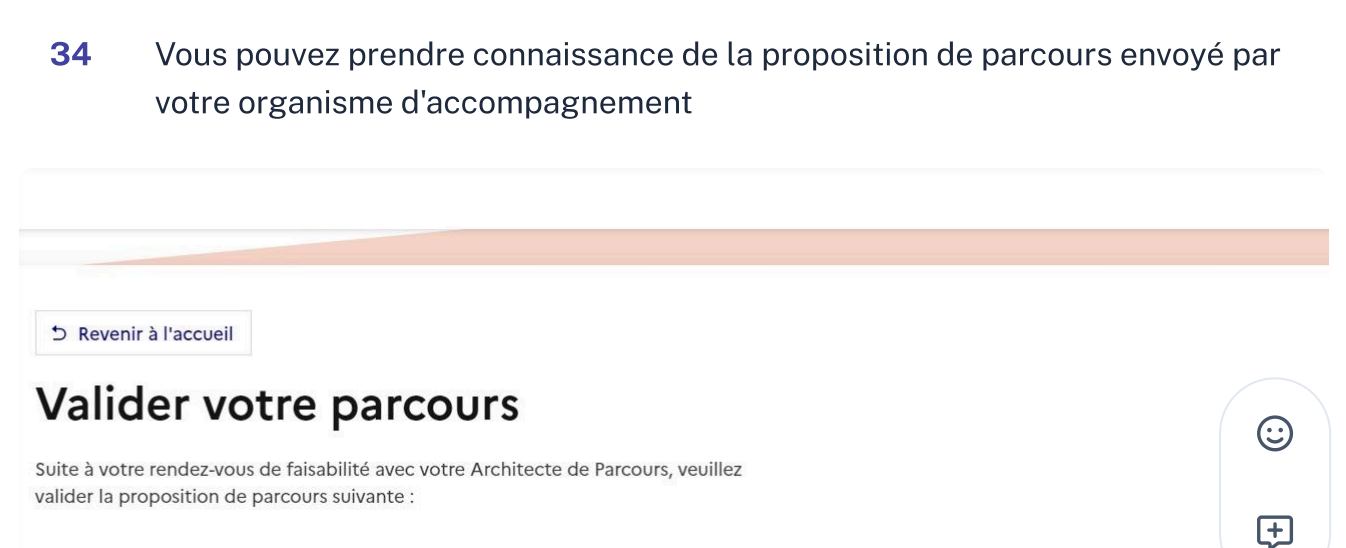

- Accompagnement individuel: 15h
- Accompagnement collectif: 5h
- Formation: 20h